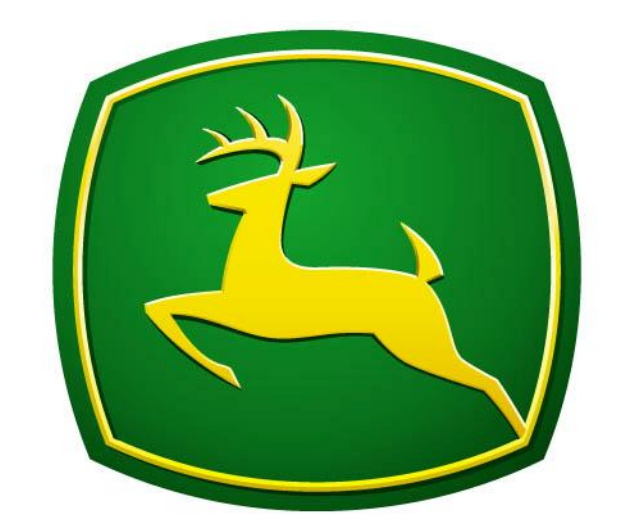

## JOHN DEERE

## Raven Console Setup

## **Raven Controller**

Settings needed to Run Raven Consoles [Dan Seeley] [08/07/2012]

| • | Upon power up the Raven<br>console will prompt you to<br>select a Rate Unit.<br>Press the CE button to cycle<br>through the list, and press enter<br>to select the unit.<br>US = Gallons Per Acre<br>SI = Liters Per Hectare<br>TU = Gallons Per Thousand<br>Square feet                                                                           | RAN DEC<br>RAN DEC<br>RAN                                                                                                    |
|---|----------------------------------------------------------------------------------------------------|----------------------------------------------------------------------------------------------------|
| • | Next the Raven console will<br>prompt you to select a speed<br>source.<br>Press CE to cycle the list, and<br>press enter to select the Speed<br>Source.<br>SP1 or SP2                                                                                                    | PORTER<br>RATE 2<br>OFF<br>OFF<br>CAL<br>2<br>CAL<br>2<br>CA |
| • | The last prompt will be to select<br>a Valve Type.<br>Press CE to cycle through the<br>list, and press the Enter button to<br>select the Valve Type.<br>Standard, Fast, Fast Close,<br>PWM, PWM Close.                                                                                                    | FLOW CONTROL<br>RATE - DEC<br>DFF<br>DFF<br>RATE - DEC<br>DFF<br>DFF<br>RATE - DEC<br>DFF<br>DFF<br>RATE - DEC<br>DFF<br>DFF<br>DFF<br>DFF<br>DFF<br>DFF<br>DFF<br>DF                                                                                                    |
| • | Press the Three button to bring<br>up your boom calibration menu.<br>Next press the Enter button and<br>enter in the width of the first<br>section. Press the enter button<br>again to lock the section in.<br>Next use the Up and Down<br>Arrows (1 and 2 buttons) to<br>move to the next boom section,<br>and repeat the above steps.            | DOWER<br>ON<br>BATE 1<br>OFF<br>BATE 2<br>DEC<br>BOOM 6<br>DEC<br>BOOM 6<br>DEC<br>DEC<br>BOOM 6<br>DEC<br>DEC<br>DEC<br>DEC<br>DEC<br>DEC<br>DEC<br>DEC<br>DEC<br>DEC                                                                                                    |
| • | Press the Four button to bring up<br>your Speed Calibration Menu.<br>Next press Enter, enter the speed<br>calibration number, then press<br>Enter again to lock in the Speed<br>Calibration Number.<br>Sp1(wheel magnets) = 1000<br>Sp2(Raven Radar Speed) = 598<br>Sp2(Phoenix or Invicta GPS)=<br>798<br>Sp2(Envizio Pro or Cruizer<br>CPS)= 812 | DOWER<br>NATE 1<br>NC<br>OFF<br>HAN<br>DFC<br>DFC<br>DFC<br>DFC<br>DFC<br>DFC<br>DFC<br>DFC                                                                                                    |

| • Note: Special Feature on last page.                                                                                                    |                                                                                                 |
|----------------------------------------------------------------------------------------------------|-------------------------------------------------------------------------------------------------|
| <ul> <li>Press the Five button to bring up<br/>your Meter Calibration Menu.<br/>Next Press Enter, enter the<br/>Meter Calibration Number, then<br/>press Enter again to lock in the<br/>Meter Calibration Number.<br/>(Meter Calibration number is<br/>found on the Flow Meter then<br/>divided by 10 for ten pulses per<br/>unit).</li> </ul>                                                 | NOWER<br>N RATE 1<br>OFF<br>RATE 1<br>DEC<br>DEC<br>DEC<br>DEC<br>DEC<br>DEC<br>DEC<br>DEC      |
| <ul> <li>Press the Six button to bring up your Valve Calibration Menu. Next Press Enter, enter the Valve Calibration number, then press Enter again to lock in the Valve Calibration number.</li> <li>Standard Valve = 2123</li> <li>Fast Valve = 743</li> <li>Fast Close Valve = 743</li> <li>Pulse Width Modulation = 43</li> </ul>                                                          | ROWER<br>N TELEV CONTROL<br>NATE 1<br>ICC<br>DEC<br>DEC<br>DEC<br>DEC<br>DEC<br>DEC<br>DEC<br>D |
| <ul> <li>Press the Seven button to bring up your Rate 1 Menu. Next press Enter, enter the desired rate, then press Enter again to lock in Rate 1</li> <li>(Notice that there is a decimal wh entering your Rate. For Example: desired rate of 20 will need to be entered as 20.0, if not entered this way then the Rate would read 2.0</li> <li>Note: Special Features on last page</li> </ul> | A.<br>en<br>en<br>A.<br>A.<br>en<br>A.<br>A.<br>en<br>A.<br>A.<br>A.<br>A.<br>b.<br>ge.         |
| <ul> <li>Press the Eight button to bring up your Rate 2 Menu. Next press En enter the desired rate, then press en again to lock in Rate 2.</li> <li>(Notice that there is a decimal whe entering your Rate. For Example: desired rate of 20 will need to be entered as 20.0, if not entered this way then the Rate would read 2.0.</li> </ul>                                                  | Atter,<br>nter,<br>nter<br>A<br>A<br>A<br>A<br>A<br>A<br>A<br>A<br>A<br>A<br>A<br>A<br>A        |

- Press the Nine button to bring up your Volume/Tank menu. Next press Enter, enter the volume of product that is in the tank, then press enter again to lock in the Tank Volume. (The Raven Console will count this number down as product is being applied.)
- Note: Special Features on last page

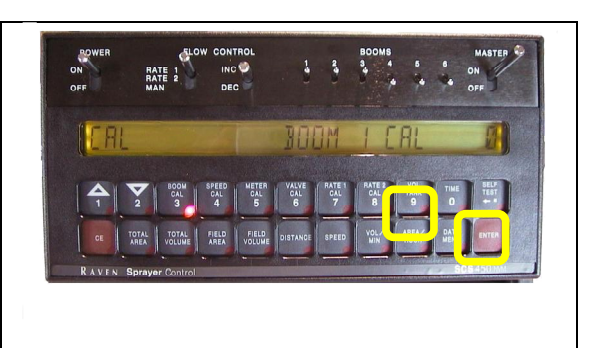

## **Special Features**

- 1. Press and Hold Vol/Tank button for five seconds to set a low tank level alarm.
- 2. Press and Hold Rate 1 (button 7) for five seconds to set a Increment amount for your Increase Decrease rate.
- 3. Press and Hold Speed (button 4) for five seconds to set a Control Valve Delay.
- 4. Press and Hold Volume/Minute button for five seconds to set low limit
- 5. To clear the Raven settings and start from scratch turn the Raven console off, then press and hold the CE button while you power the Raven Console back up.